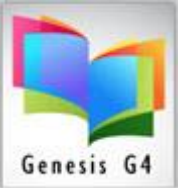

#### **Define Catalog Indexes:**

Adding new or additional Tags and Subfields to G4's flexible Index search system.

• Begin by selecting from the Catalog Menu "Define Catalog Indexes" our example will add the 521-tag search. (Repeat this Process to create additional Search Indexes.)

| LRMS(Build 3.8.17) : DEMO (Usen Irms.) (Serven: (local).)               |                                                                                                    | - a ×                 |
|-------------------------------------------------------------------------|----------------------------------------------------------------------------------------------------|-----------------------|
| Logout Logon Previous Menu Main Menu (Your Favorite LRMS Libr           | ary                                                                                                    |                       |
| Catalog Menu                                                            |                                                                                                    |                       |
| Basic Functions                                                         | Advanced Functions                                                                                                    |                       |
| Search/Edit Catalog                                                     | Manage Collections                                                                                                    |                       |
| Timport/Export                                                          | 👪 Define Call Number Categories                                                                                                    |                       |
| Easy ISBN Cataloging                                                    | 🗺 Design Form Templates                                                                                                    |                       |
| Instantly Search & Catalog MARC records<br>Using LRMS and numerous      | Sector MARC Templates                                                                                                    |                       |
| Z39.50 data bases by ISBN number                                        | Define Catalog Indexes                                                                                                    |                       |
| Inventory                                                               | Mass Update                                                                                                    |                       |
| Strate and Pull                                                         | Maintain Authority Tables                                                                                                    |                       |
| Alternate MARC Record Search & Cataloging                               | Konstant Holding Codes                                                                                                    |                       |
| by Title, Author, Subject, Keyword & Number<br>Limited Data Base Search | Edit MARC Tag Definitions                                                                                                    |                       |
|                                                                         | Sector Provided Sector Provided Sector Provide |                       |
| © Copyright 1991 - Present                                              |                                                                                                    |                       |
| www.irms.com                                                            |                                                                                                    |                       |
| onadisorized reproduction of discrigation is promised.                  |                                                                                                    |                       |
|                                                                         |                                                                                                    |                       |
|                                                                         |                                                                                                    |                       |
|                                                                         |                                                                                                    |                       |
|                                                                         |                                                                                                    |                       |
|                                                                         |                                                                                                    |                       |
|                                                                         |                                                                                                    |                       |
|                                                                         |                                                                                                    |                       |
|                                                                         |                                                                                                    |                       |
|                                                                         |                                                                                                    |                       |
|                                                                         |                                                                                                    |                       |
|                                                                         |                                                                                                    |                       |
|                                                                         |                                                                                                    |                       |
|                                                                         |                                                                                                    |                       |
|                                                                         |                                                                                                    |                       |
|                                                                         | Chass                                                                                                    |                       |
| C4 Please visit www.lrms.com for support                                | Holdings Info at logon> A: 53154 D: 10 I: 1 0: 25 P: 1 W: 9 Overdue: 30 0D 60+ days: 28                                                                                                    | 1/21/2023 1:46 PM     |
| 🗯 2 🗆 🙆 🗮 🔼                                                             |                                                                                                    | 토교 (40) 🦨 1/21/2023 🖵 |

• To add a new Index, select (New Index), you will find it located at the bottom of any existing Indexes, (simply scroll down the list using the down arrow) and then select from Members menu "Add Member" which is the MARC Tag and associated Subfield. G4 will present the "Select MARC Tag" option fields, type your Tag number or scroll to your selection.

|     | 🚰 0Z adminal - 12.164.196.24 - Remote Desktop                                                                          |     | _ 8 ×                                       |
|-----|----------------------------------------------------------------------------------------------------|-----|---------------------------------------------|
|     | 大 G3 (Build 2.4.71) : DEMO (User: Irms ) (Server: (local)∖oz ) - [Maintain MARC Indexes]                               |     | ×                                           |
|     | <u>Members</u> Help Previous Menu Main Menu                                                                            | E 3 | ■  目 目 信 信 回・ ▲・・                           |
| - ( |                                                                                                    |     | M 🖉 -                                       |
|     | Remove Member Ctrl+D                                                                                                   |     |                                             |
|     | ZERO COPIES Show In OPAC                                                                                               |     |                                             |
|     |                                                                                                    |     |                                             |
|     |                                                                                                    | 7 . |                                             |
|     |                                                                                                    |     |                                             |
|     | Index Members                                                                                                    |     | _                                           |
|     |                                                                                                    |     |                                             |
|     |                                                                                                    |     |                                             |
|     |                                                                                                    |     |                                             |
|     |                                                                                                    |     |                                             |
|     |                                                                                                    |     |                                             |
|     |                                                                                                    |     |                                             |
|     |                                                                                                    |     |                                             |
|     |                                                                                                    |     |                                             |
|     |                                                                                                    |     |                                             |
|     |                                                                                                    |     |                                             |
|     |                                                                                                    |     | _                                           |
|     |                                                                                                    |     |                                             |
|     |                                                                                                    |     |                                             |
|     |                                                                                                    |     |                                             |
|     |                                                                                                    |     |                                             |
|     |                                                                                                    |     |                                             |
|     |                                                                                                    |     |                                             |
|     |                                                                                                    | -   |                                             |
|     |                                                                                                    |     |                                             |
| Ĩ   |                                                                                                    |     |                                             |
|     |                                                                                                    |     |                                             |
|     |                                                                                                    |     | ×                                           |
|     |                                                                                                    |     | •                                           |
|     |                                                                                                    |     | *                                           |
| ł   |                                                                                                    |     | • //.                                       |
| 1   | Dr_aw + 🕼 🕜   AutoShapes + 🔪 🍾 🖸 🖓 🕌 📲 🧏 💆 🗸 📥 + 🧮 🗮 🚍 🍙 🗸                                                             |     |                                             |
|     | Start Co Alek Kumar (Olline) Shun Co Janathan Sister (Online) Co SUDY HIND IOSA (Online) 200 Desument 1 Misrosoft )/ ( | 07  | 2 1 C 4 2 2 2 2 2 2 2 2 2 2 2 2 2 2 2 2 2 2 |

Select the Marc Tag and Subfield from the Select MARC Tag option box for the search index you want to create. (Ex. 521a.)

Library Resource Management Systems, Inc. 877-700-5767 Copyright 2008

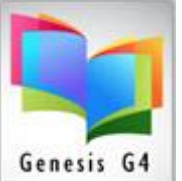

| 2 OZ adminal - 12.164.196.24 - Remote Desktop                                                                                |                                           |
|----------------------------------------------------------------------------------------------------|-------------------------------------------|
| 53 (Build 2.4.71) : DEMO (User: Irms ) (Server: (local)\oz ) - [Maintain MARC Indexes]                                       | ▲                                         |
| Elle Members Help Previous Menu Main Menu                                                                                    |                                           |
|                                                                                                    | - **1 @                                   |
| Search Indexes                                                                                                    |                                           |
| ZERO COPIES Show In OPAC                                                                                                    |                                           |
|                                                                                                    |                                           |
| (New Index)                                                                                                    | 7 .                                       |
| Index Members                                                                                                    |                                           |
|                                                                                                    |                                           |
|                                                                                                    |                                           |
|                                                                                                    |                                           |
|                                                                                                    |                                           |
|                                                                                                    |                                           |
|                                                                                                    |                                           |
| Select MARC Tag                                                                                                    |                                           |
| Tor                                                                                                    |                                           |
| 521 - TARGET AUDIENCE NOTE (R)                                                                                               |                                           |
| 513 - TYPE OF REPORT AND PERIOD COVERED NUM                                                                                  |                                           |
| 514 - DUMBERING PECULIARITIES NOTE (R)                                                                                       |                                           |
| 516 - TYPE OF COMPUTER FILE OR DATA NOTE (R)                                                                                 |                                           |
| 517 - CATEGORIES OF FILMS NOTE (ARCHIVAL) (M                                                                                 |                                           |
| 520 - SUMMARY, ETC. (R)                                                                                                    |                                           |
| 521 - TARGET AUDIENCE NOTE (R)                                                                                               |                                           |
|                                                                                                    |                                           |
|                                                                                                    |                                           |
|                                                                                                    |                                           |
|                                                                                                    |                                           |
|                                                                                                    |                                           |
|                                                                                                    |                                           |
| That O Ratawithin Charles (Charles in State) Charles (Charles in State)                                                      | ▼                                         |
|                                                                                                    | *                                         |
| 5 C                                                                                                    | Ŧ                                         |
|                                                                                                    |                                           |
| Drgaw = 🔓 🌀 AutoShapes = 🥆 🔪 🖸 🔿 🔛 📣 👔 🤌 = 🚣 = 🗮 🚍 👘 🗸                                                                       |                                           |
| 🏄 Starl 💽 Alok Kumar (Offline) Skyp 📔 文 Jonathan Fisher (Online) 📔 🕤 RUDY HINDJOSA (Onlin 🔯 Document1 - Microsoft W 🛛 🙀 OZ a | <b>dminal - 12.164 🛛 « 🕕 🍳 😍</b> 11:34 AM |

Select your Subfield, Ex. A.

| G3 (Build 2.4.71): DEMO (User: Irms ) (Server: (local)\oz ) - [Maintain MARC Indexes] |       | _8×<br>×               |
|---------------------------------------------------------------------------------------|-------|------------------------|
| Elle Members Help Previous Menu Main Menu                                             |       | <br>⊈ ⊡ • <u>▲</u> • . |
| Search Indexes                                                                        | - 🧐 🖳 |                        |
| ZERO COPIES     Show In OPAC                                                          |       |                        |
|                                                                                       | 7 ·   |                        |
| Index Members                                                                         |       |                        |
|                                                                                       |       |                        |
|                                                                                       |       |                        |
|                                                                                       |       |                        |
| c L L MARCE                                                                           |       |                        |
|                                                                                       |       |                        |
| 521 - TARGET AUDIENCE NOTE (R)                                                        |       |                        |
| Subfield a - Target audience note (R)                                                 |       |                        |
| a - Target audience note (R)                                                          |       |                        |
| 3 - Materials specified (NR)<br>6 - Linkage (NR)                                      |       |                        |
|                                                                                       |       |                        |
|                                                                                       |       |                        |
|                                                                                       |       |                        |
|                                                                                       |       |                        |
| ·<br>•                                                                                |       | <b>_</b>               |
|                                                                                       |       | ±<br>○                 |
|                                                                                       |       | *                      |
| Draw - 🔓 🍪 AutoShapes - 🔨 🌂 🖸 🖓 🍕 🗖 🖉 - 🚣 - 🚍 🥽 🖬 😭 -                                 |       |                        |

Save your New Index and rename the Index to the description you want to be visible, also if you want this Index to be visible within the OPAC library catalog, place a check mark into the Show in OPAC option box.

Library Resource Management Systems, Inc. 877-700-5767 Copyright 2008

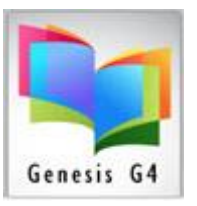

|   | 12 OZ adminal - 12.164.196.24 - Remote Desktop                                                                      | <u>-                                    </u> | _8×                       |
|---|----------------------------------------------------------------------------------------------------|----------------------------------------------|---------------------------|
|   | ナ G3 (Build 2.4.71) : DEM0 (User: Irms ) (Server: (local)\oz ) - [Maintain MARC Indexes]                            | <b>_</b>                                     | ×                         |
| < | Save Ctrl+5<br>Close Ctrl+F4<br>LCCN                                                                                |                                              |                           |
|   | CONTROL<br>(New Index)<br>Index Members<br>521 \$a TARGET AUDIENCE NOTE (R) - Target audience note (R)              |                                              | Ā                         |
|   |                                                                                                    |                                              |                           |
|   | x                                                                                                    | <b>•</b>                                     |                           |
|   |                                                                                                    |                                              |                           |
|   | Draw + 🔓 🍪 AutoShapes + 🔪 🌂 🗔 🔿 🏭 🙍 🤌 + 🚄 + 🗮 🥽 🚍 🍘 🗸                                                               |                                              |                           |
|   | 🐮 Start 💿 Alok Kumar (Offline) Skyp 😒 Jonathan Fisher (Online) 😒 RUDY HINOJOSA (Onlin 🖻 Document1 - Microsoft W 🔩 😡 | Z adminal - 12.1                             | 64 🔍 📢 🕄 🕄 🕺 🗐 😽 11:35 AM |

Ex. Saved as Reading and Interest Level Secondary Search and marked to Show in OPAC.

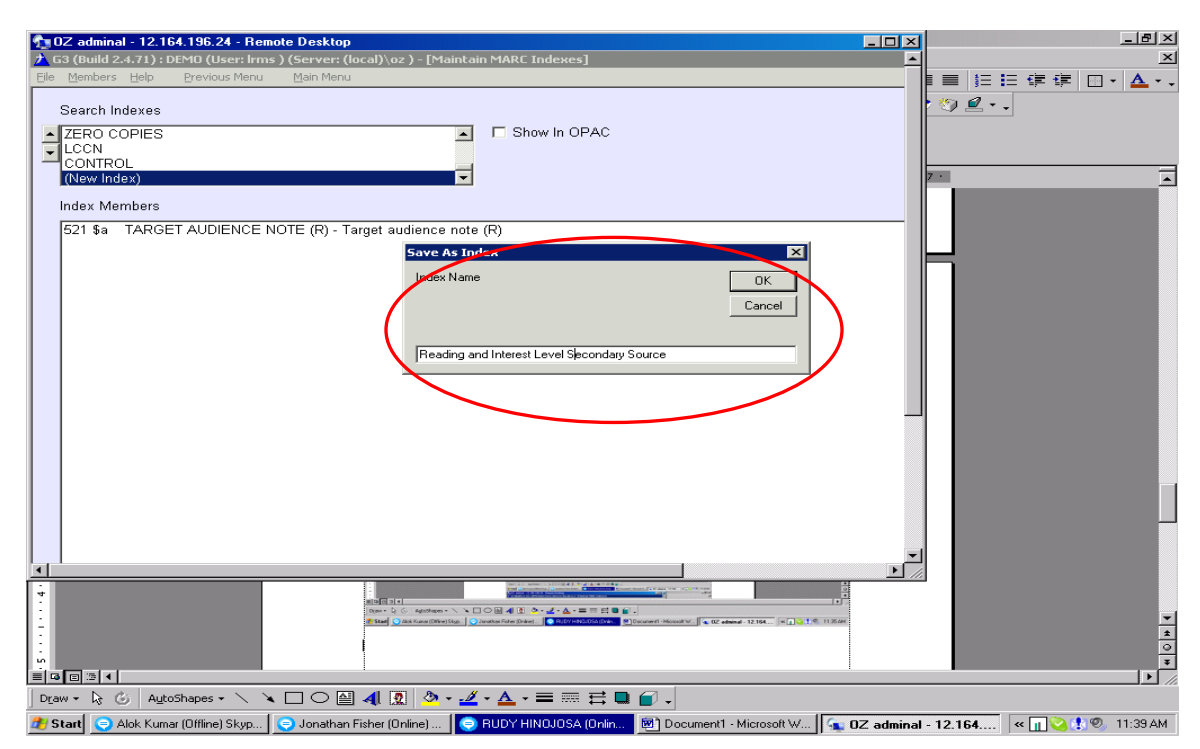

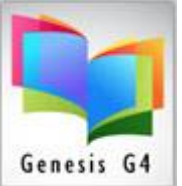

|     | 102 adminal - 12.164.196.24 - Remote Desktop                                                                                                    | - 비즈 - 티즈 - 티즈 - 티즈 - 티즈 - 티즈 - 티즈 - 티즈 |
|-----|----------------------------------------------------------------------------------------------------|-----------------------------------------|
|     | 2 G3 (Build 2.4.71) : DEMO (User: Irms ) (Server: (local)\oz ) - [Maintain MARC Indexes]                                                                                                    | × ×                                     |
|     | Elle Members Help Previous Menu Main Menu                                                                                                    |                                         |
|     | Search Indexes                                                                                                    | t 🏷 🖉 • .                               |
|     |                                                                                                    |                                         |
|     | THE F                                                                                                    |                                         |
|     | CALL NUMBER                                                                                                    |                                         |
|     | SUBJECT                                                                                                    | 7                                       |
|     | Index Members                                                                                                    |                                         |
|     | 521 \$ a TARGET AUDIENCE NOTE (R) - Target audience note (R)                                                                                                    |                                         |
|     |                                                                                                    |                                         |
|     |                                                                                                    |                                         |
|     |                                                                                                    |                                         |
|     |                                                                                                    |                                         |
|     |                                                                                                    |                                         |
|     |                                                                                                    |                                         |
|     |                                                                                                    |                                         |
|     |                                                                                                    |                                         |
|     |                                                                                                    |                                         |
|     |                                                                                                    |                                         |
|     |                                                                                                    |                                         |
|     |                                                                                                    |                                         |
|     |                                                                                                    |                                         |
|     |                                                                                                    |                                         |
|     |                                                                                                    |                                         |
|     |                                                                                                    |                                         |
|     |                                                                                                    |                                         |
| 1   |                                                                                                    |                                         |
| - 1 |                                                                                                    |                                         |
| - 1 |                                                                                                    | <b>•</b>                                |
| - 1 |                                                                                                    | <u>±</u>                                |
|     |                                                                                                    | *                                       |
| l   |                                                                                                    |                                         |
|     | Draw - $\Bbbk$ $\textcircled{G}$ AutoShapes - $\diagdown$ $\leftthreetimes$ $\fbox$ $\textcircled{O}$ $\textcircled{A}$ $\textcircled{A}$ $\textcircled{A}$ - $\textcircled{A}$ - $\rightleftarrows$ $\rightleftarrows$ $\rightleftarrows$ $\textcircled{C}$ $\textcircled{A}$ - |                                         |
|     | 🏂 Start 💽 Alok Kumar (Offline) Skyp   💽 Jonathan Fisher (Online)   💽 RUDY HINOJOSA (Onlin 🖻 Document1 - Microsoft W   🔩 OZ admini                                                                                                    | al - 12.164 < 👔 🍪 🥼 🔍 11:40 AM          |

Last step "Repositions" the newly created Index by using the left hand Up and Down arrows to move your selection within the existing list. This index will appear amongst the other search indexes, its position will be displayed in the OPAC as well as within the Search/Edit Catalog administrative function of G4. Once again it will be necessary to "Save" this action that will lock the position in place.

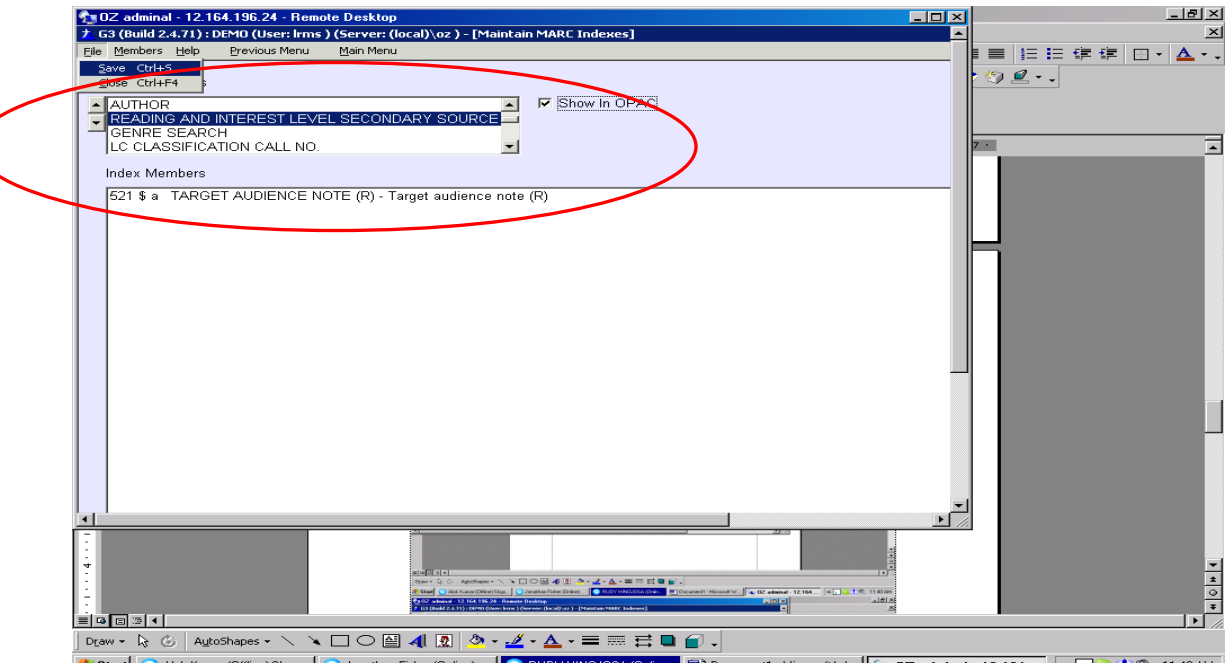

**Start** Alok Kumar (Offine) Skyp... Subathan Fisher (Online)... RUDY HINOUOSA IONIN. Document 1 - Microsoft W... C adminal - 12.164.... C ... C ... It was a start of the content of the content of the c

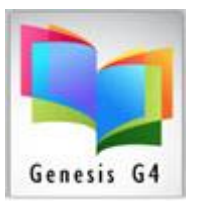

To add to an existing Index like Keyword; do so by simply choosing to add a member to the existing Index, the process of adding "Tag and Subfields" is similar adding MARC items to a new Index. For our Example, we have chosen "Keyword" to add our 521a & b Tag and Subfields; G4 places the additions in numeric order automatically. Once the new member(s) is selected and added, remember to "Save" your additions.

|     | n 02 adminal - 12.164.196.24 - Remote Desktop                                                                                                 | _B×                          |
|-----|----------------------------------------------------------------------------------------------------|------------------------------|
|     | 🗡 G3 (Build 2.4.71) : DEMO (User: Irms ) (Server: (local)\oz ) - [Maintain MARC Indexes]                                                      | ×                            |
| - ( | Elle Members Help Previous Menu Main Menu                                                                                                    |                              |
|     |                                                                                                    | 10,0                         |
|     | Search Indexes                                                                                                    |                              |
|     |                                                                                                    |                              |
|     | TITLE POINT VALUE                                                                                                    |                              |
|     |                                                                                                    | l                            |
|     | KEYWORD 🔽                                                                                                    | 7 ·                          |
|     | In day, Manshana                                                                                                    |                              |
|     | index Members                                                                                                    |                              |
|     | 100 \$ a MAIN ENTRYPERSONAL NAME (NR) - Personal name (NR)                                                                                    |                              |
|     | 245 \$ a TITLE STATEMENT (NR) - Title (NR)                                                                                                    |                              |
|     | 245 \$ b TITLE STATEMENT (NR) - Remainder of title (NR)                                                                                       |                              |
|     | 440 \$ a SERIES STATEMENT/ADDED ENTRY-TITLE (R) - Title (NR)                                                                                  |                              |
|     | 526 a SUMMARY, ETC. (R) Summary, etc. inde (AR)                                                                                               |                              |
| C   | 521 \$ a TARGET AUDIENCE NOTE (R) - Target adulence note (R)                                                                                  |                              |
|     | 521 \$ ANDEL FARMEL FARMEN NOTE (R) - Sundement and TMP)                                                                                      |                              |
|     | 526 \$ a Study Program Information Note - Program Name (NR)                                                                                   |                              |
|     | 650 \$ a SUBJECT ADDED ENTRYTOPICAL TERM (R) - Topical term or geographic name as entry element(NR)                                           |                              |
|     | 650 \$ b SUBJECT ADDED ENTRYTOPICAL TERM (R) - Topical term following geographic name as entry element (NR)                                   |                              |
|     | 650 \$ v SUBJECT ADDED ENTRYTOPICAL TERM (R) - Form subdivision (R)                                                                           |                              |
|     | 650 \$ x SUBJECT ADDED ENTRYTOPICAL TERM (R) - General subdivision (R)                                                                        |                              |
|     | 650 \$ y SUBJECT ADDED ENTRYTOPICAL TERM (R) - Chronological subdivision (R)                                                                  |                              |
|     | 551 \$ a SUBJECT ADDED ENTRY-GEOGRAPHIC NAME (R) - Geographic name (NR)                                                                       |                              |
|     | 551 \$ b SUBJECT ADDED ENTRY-GEOGRAPHIC NAME (R) - Geographic name following place entry element (R) [UBSULE IE                               |                              |
|     | 651 \$ V SOBJECT ADDED ENTRY-GEOGRAPHIC NAME (R) - Form subdivision (R)                                                                       |                              |
|     | 651 \$ x SUBJECT ADDED ENTRY-GEOGRAPHIC NAME (R) - Chronological subdivision (R)                                                              |                              |
|     | 690 \$ a Subject - 222                                                                                                    |                              |
|     | 740 \$ a ADDED ENTRYUNCONTROLLED RELATED/ANALYTICAL TITLE (R) - Uncontrolled related/analytical title (NR)                                    |                              |
|     | 856 \$ a ELECTRONIC LOCATION AND ACCESS (R) - Host name (R)                                                                                   |                              |
|     | 856 \$ u ELECTRONIC LOCATION AND ACCESS (R) - Uniform Resource Locator (R)                                                                    |                              |
|     |                                                                                                    |                              |
| 1   |                                                                                                    |                              |
|     |                                                                                                    |                              |
|     |                                                                                                    | <b>•</b>                     |
|     |                                                                                                    | *                            |
|     | 🐨 Mari 🖉 Valan Casa (Terrettur) 💟 Jan Karling Dien 🖉 Riffer National State 🖉 Riffer National V. 🕼 Riffer National 12.194 14 🗋 🕹 196 (11.0104) | <u> </u>                     |
|     |                                                                                                    | *                            |
|     |                                                                                                    |                              |
|     |                                                                                                    |                              |
|     | 🍠 Start 💽 Alok Kumar (Offline) Skyp   📀 Jonathan Fisher (Online)   📀 RUDY HINDJOSA (Onlin 🕺 🖾 Document1 - Microsoft W   🙀 OZ admina           | il - 12.164 🤜 🗽 🖓 🕺 11:31 AM |